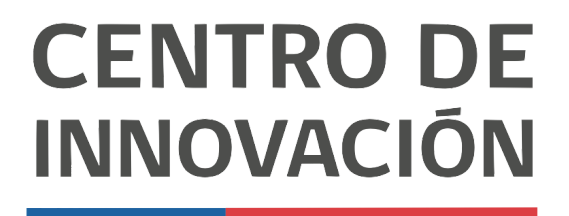

MINISTERIO DE EDUCACIÓN

## **Tutorial Google Classroom**

## Agregar recursos y materiales en Google Classroom

- 1. Accede a Google Classroom en el link <u>classroom.google.com</u> o selecciona una clase desde tu Unidad de Google Drive.
- 2. Para agregar material , primero debes dirigirte a la opción Trabajo en clase, ubicada en la parte superior central.

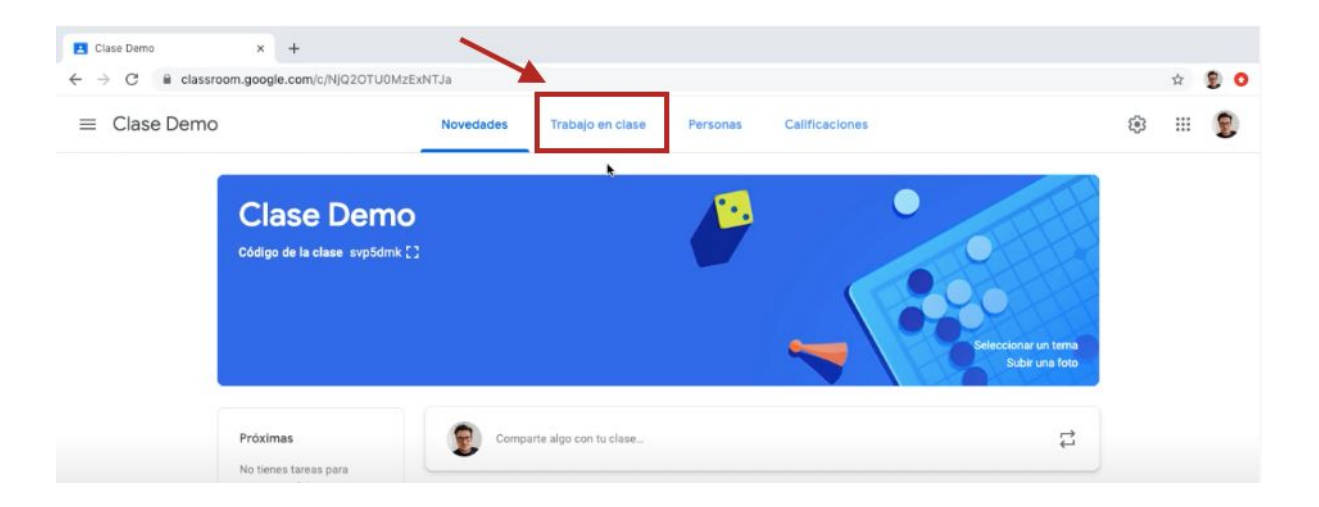

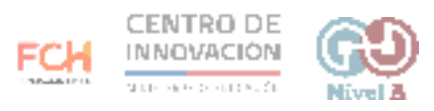

3. Cuando accedas, deberás hacer click en el botón Crear.

| Trabajo en clase de Clase Der∷ x +     ← → C | Q2OTU0MzExNTJa/t/all                                                                                                    | <b>☆</b>                  | 8 0        |
|----------------------------------------------|----------------------------------------------------------------------------------------------------|---------------------------|------------|
| ≡ Clase Demo                                 | Novedades Trabajo en clase Personas Calificaci                                                                                                    | ones 🛞 II                 | : <b>2</b> |
|                                              | + Cress                                                                                                    | peta de la clase en Drive |            |
|                                              | Asigna trabajo a tu clase aqui                                                                                                    |                           |            |
|                                              | Crea tareas y preguntas                                                                                                    |                           |            |
|                                              | 目 Usa temas para organizar el trabajo en clase en módulos o unidades<br>↑. Ordena los trabajos de la manera en que quieres que los vean los alumnos |                           |            |
|                                              | <ul> <li>Crocera los algos de la manara en que los que los reanitos algunas</li> </ul>                                                              |                           |            |

4. Al hacer click, se desplegará un menú con distintas opciones de creación, selecciona la opción Material.

| → C             | e.com/w/NjQ2OTU0MzExNTJa/t/all                               |                                                   | ģ 🐒 🤇 |
|-----------------|--------------------------------------------------------------|---------------------------------------------------|-------|
| ≡ Clase Demo    | Novedades                                                    | Trabajo en clase Personas Calificaciones          | ۱ 🛞   |
|                 | + Crear                                                      | Calendario de Google Carpeta de la clase en Drive |       |
| Todos los temas | 🗐 Tarea                                                      | tancia Bornador                                   |       |
| Tema demo       | <ul> <li>Tarea con cuestionario</li> <li>Pregunta</li> </ul> |                                                   |       |
| $\rightarrow$   | Mategial                                                     |                                                   |       |
|                 | Reutilizar la publicación                                    | 1                                                 |       |
|                 | Tema                                                         |                                                   |       |

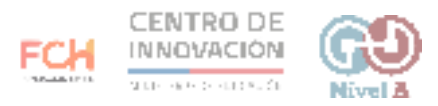

- 5. Al hacer click en Material, se abrirá una ventana para completar los datos de tu material. Los campos que debes completar son:
  - Título del material (obligatorio)
  - Descripción del material

| E Trak | bale en clase de Clase Dem × + C @ classroom.google.com/w/NIQ2OTU0MzExNTJa/t/all | ÷ 90       |
|--------|----------------------------------------------------------------------------------|------------|
| ×      | Material                                                                         | Publicar   |
| Ľ      | Trulo                                                                            | Para       |
| =      | Descripción (opcional)                                                           | Tema       |
|        | I                                                                                | Sin tema 👻 |
|        | 🔋 Agregar + Crear                                                                |            |

6. En el botón Agregar, puedes agregar cualquier recurso que sea necesario para la tarea de tus estudiantes. Podrás seleccionar un recurso desde Google Drive, agregar un vínculo, adjuntar un archivo o un video desde Youtube.

| $\leftrightarrow$ $\rightarrow$ | C B classroom.google.com/w/NjQ2OTU0MzExNTJa/t/all   | ☆                                 | 2 0 |
|---------------------------------|-----------------------------------------------------|-----------------------------------|-----|
| ×                               | Material                                            | Guardado Publicar                 | •   |
|                                 | <sup>Título</sup><br>Recursos al rendizaje en linea | Para<br>Clase Demo 👻 Todos los al | *   |
| =                               | Descripción (opcional)                              | Tema<br>Sin tema                  | •   |
|                                 | Agregar + Crear  Google Drive Co Vinculo  Archivo   |                                   |     |

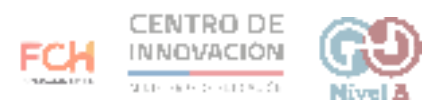

7. Selecciona el recurso que quieras adjuntar y haz click en el botón Agregar.

| 🖪 Trab                          | ajo en clase de Clase Der | x +                                                                                                    |          |              |    |
|---------------------------------|---------------------------|----------------------------------------------------------------------------------------------------|----------|--------------|----|
| $\leftrightarrow$ $\rightarrow$ | C 🔒 classroom.            | google.com/w/NjQ2OTU0MzExNTJa/t/all                                                                                                    |          | ☆            | 20 |
| ×                               | Material                  |                                                                                                    | Guardado | Publicar     | •  |
|                                 | Titulo<br>Recursos aprend | Insertar archivos con Google Drive<br>Reciente Cargar Mi unidad Unidades compartidas Destacados                                                                                                    | ×        | Todos los al |    |
| Ŧ                               | Descripción (opc          | - Q, =                                                                                                    |          |              |    |
|                                 | D Agregar                 | Hoy     Image: Image: Image |          |              | •  |
|                                 |                           |                                                                                                    |          |              |    |

8. Ahora deberás situarte en el menú ubicado a la derecha. En la sección Para, podrás escoger la clase a la que asignarás el material.

| ← → | C & classroom.google.com/w/NJQ2OTU0MzExNTJa/t/all      | ÷ 🔋 O                               |
|-----|--------------------------------------------------------|-------------------------------------|
| ×   | Material                                               | Guardado Publicar 👻                 |
| Ľ   | Titulo<br>Recursos aprendizaje en linea                | Para<br>Clase Demo 👻 Todos los al 💌 |
| =   | Descripción (opcional)                                 | Tema *                              |
|     | 8 Agregar + Crear                                      |                                     |
|     | spversion_enablingdistancelearning_hangoutsmeet.pdf ×  |                                     |
|     | spversion_distancelearningwithgoogleforeducation.pdf × |                                     |

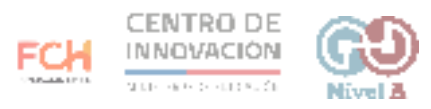

9. En la misma sección, podrás escoger a qué estudiantes asignarás el material. Podrás elegir a uno, varios o a todos.

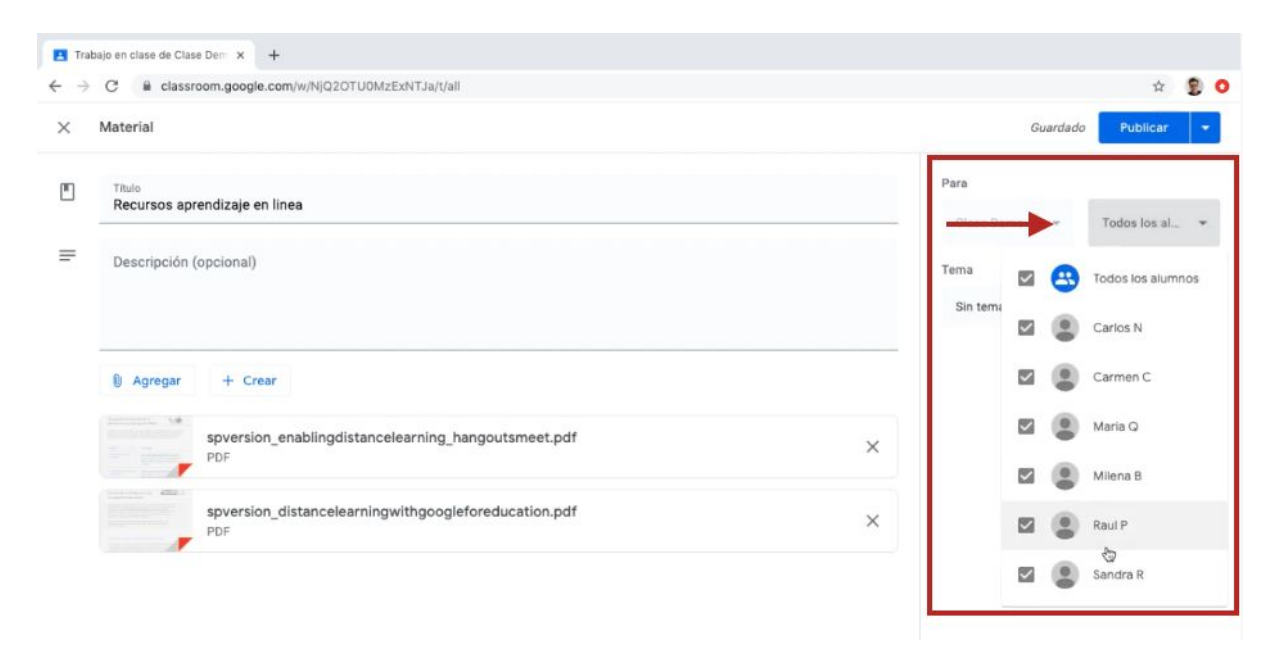

10. En la sección Tema, podrás crear un tema para que enmarcar tu material. Se sugiere crear un tema para agrupar los materiales por tópico.

| 🖪 Tra                           | bajo en clase de Clase Dem 🗴 🕂                      |                                      |
|---------------------------------|-----------------------------------------------------|--------------------------------------|
| $\leftrightarrow$ $\rightarrow$ | C & classroom.google.com/w/NjQ2OTU0MzExNTJa/t/all   | x 💈 O                                |
| ×                               | Material                                            | Guardado Publicar 👻                  |
|                                 | Título<br>Recursos aprendizaje en línea             | Para<br>Clase Damo 👻 Todos los al. 💌 |
| =                               | Descripción (opcional)                              | Tema<br>Sin tema                     |
|                                 | 8 Amount de Cana                                    | Crear un tema                        |
|                                 | spversion_enablingdistancelearning_hangoutsmeet.pdf | Tema damo                            |

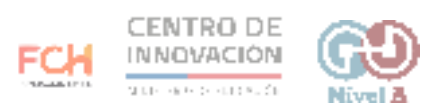

11. Cuando hayas completado todas las secciones, dirígete al botón Publicar ubicado en la parte superior derecha. Si haces click en el botón, el material se publicará de forma inmediata.

| ■ Trat | ajo en clase de Clase Dem x +<br>C                    |           | ~ 8.0   |
|--------|-------------------------------------------------------|-----------|---------|
| ×      | Material -                                            |           | licar 👦 |
|        | Tituio<br>#002 Recursos aprendizaje en linea          | Para      | los al  |
| =      | Descripción (opcional)                                | Tema      |         |
|        |                                                       | Tema demo | •       |
|        | Agregar + Crear                                       |           |         |
|        | spversion_enablingdistancelearning_hangoutsmeet.pdf × |           |         |

12. En el botón ubicado junto a Publicar, podrás programar la publicación de tu material, guardar un borrador o descartar el material que acabas de crear.

| C aclassroom.google.com/w/NjQ2OTU0MzExNTJa/t/all |                              | ☆                                 | 2 |
|--------------------------------------------------|------------------------------|-----------------------------------|---|
| Material                                         | GLi Publi                    | car (                             | 9 |
| ⊺itulo<br>#002 Recursos aprendizaje en linea     | Para Guan<br>Clase Demo Desc | dar borrador<br>arta el borrador. |   |
| Descripción (opcional)                           | Tema                         |                                   |   |
|                                                  | Tema demo                    |                                   |   |
| Agregar + Crear                                  |                              |                                   |   |

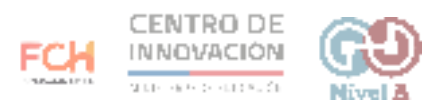

13. Cuando publiques tu material, podrás visualizarlo en la opción Trabajo en clase junto a las tareas que hayas creado.

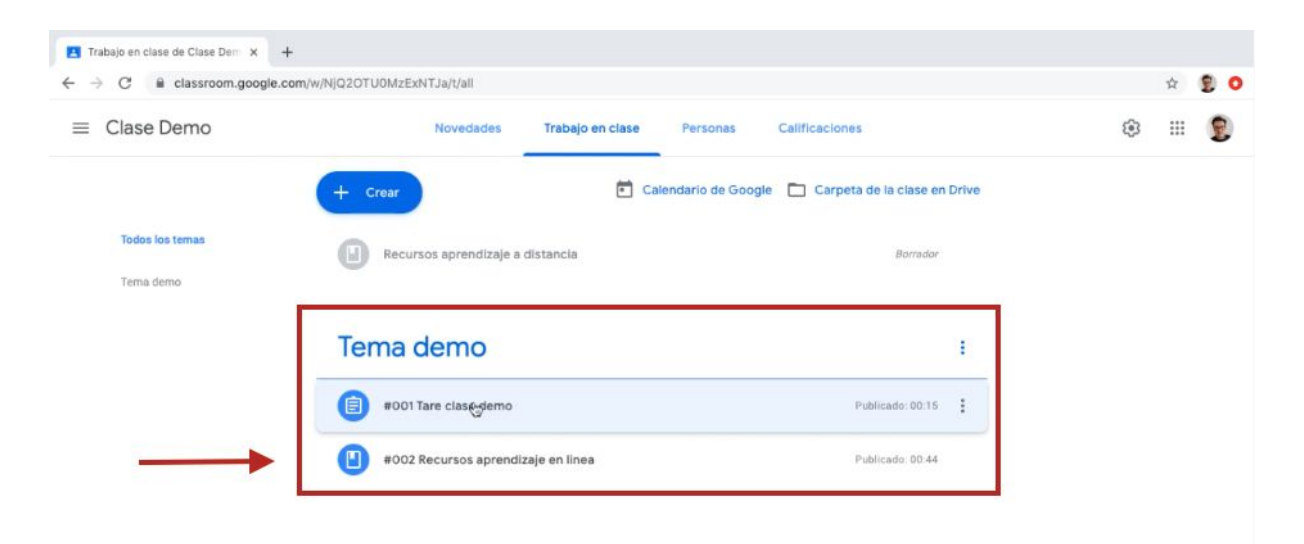

## > Consejos

Si quieres conocer más sobre cómo agregar materiales y recursos a tus clases de Google Classroom, puedes dirigirte a este link del <u>Centro de Ayuda de Google</u>

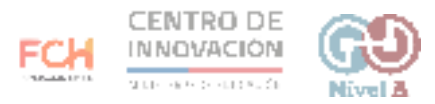